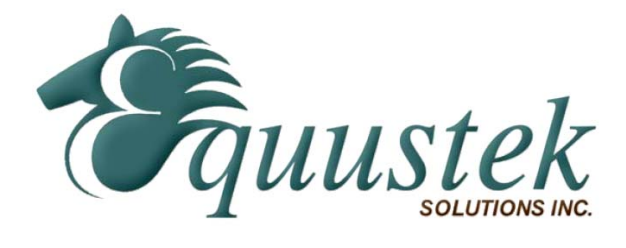

**Application Note** 

## Using TopServer's AllenBradley Ethernet driver from Software toolbox with EQ7000

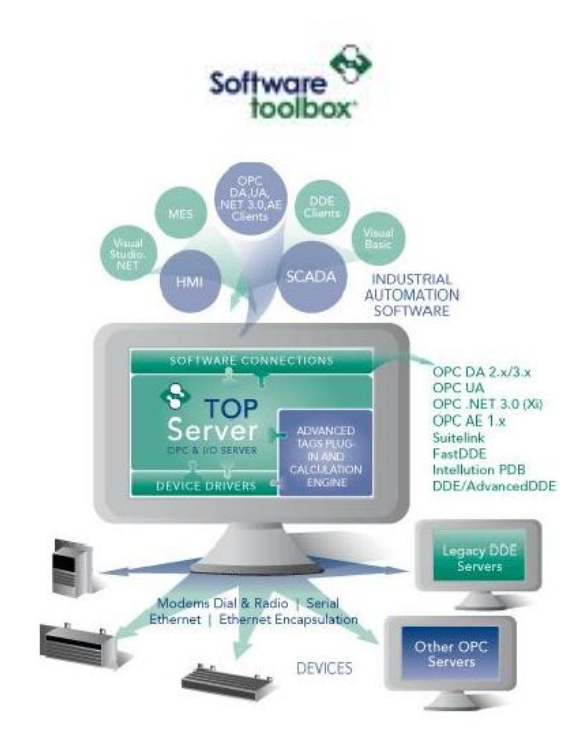

## **Configuring ALLEN BRADLEY ETHERNET driver in Top** Server

Below are the steps to configure the ALLEN BRADLEY ETHERNET driver.

Start your Top server you will see a window as shown below.

Click on where it says add channel or add a channel if you already have other channels.

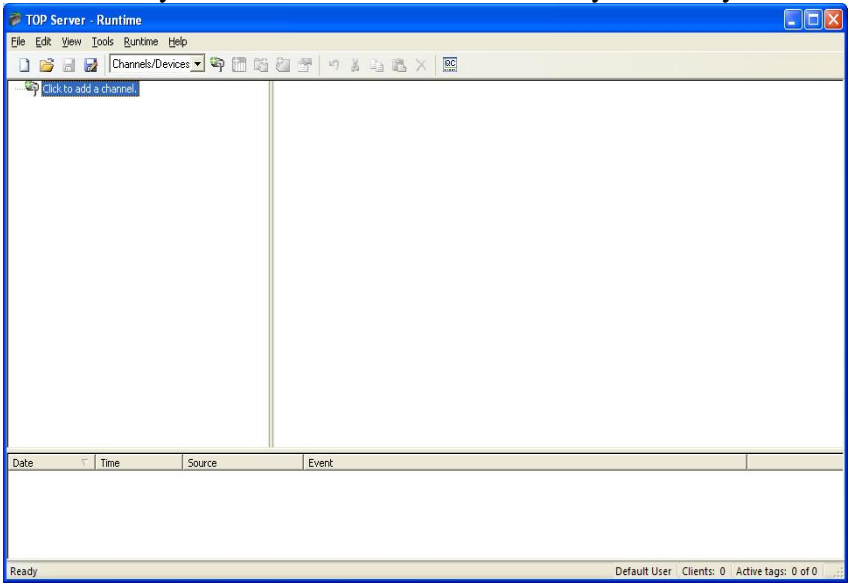

Then you will get the window shown below name the channel & click on next.

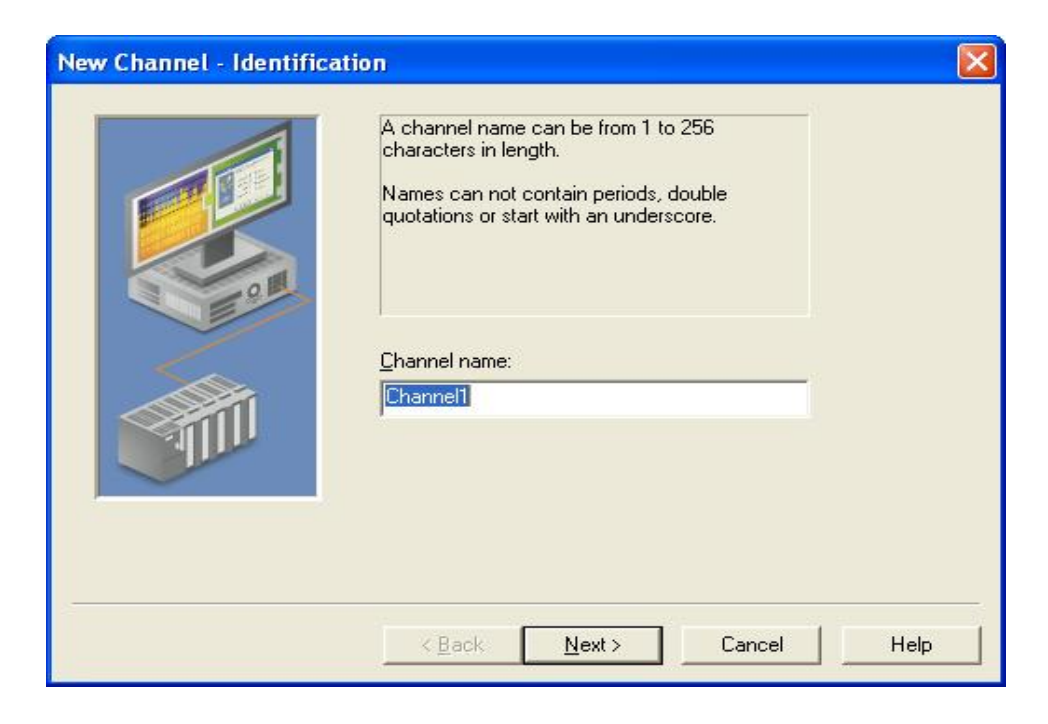

From the window shown below to select Device Driver, select Allen-Bradley Ethernet.

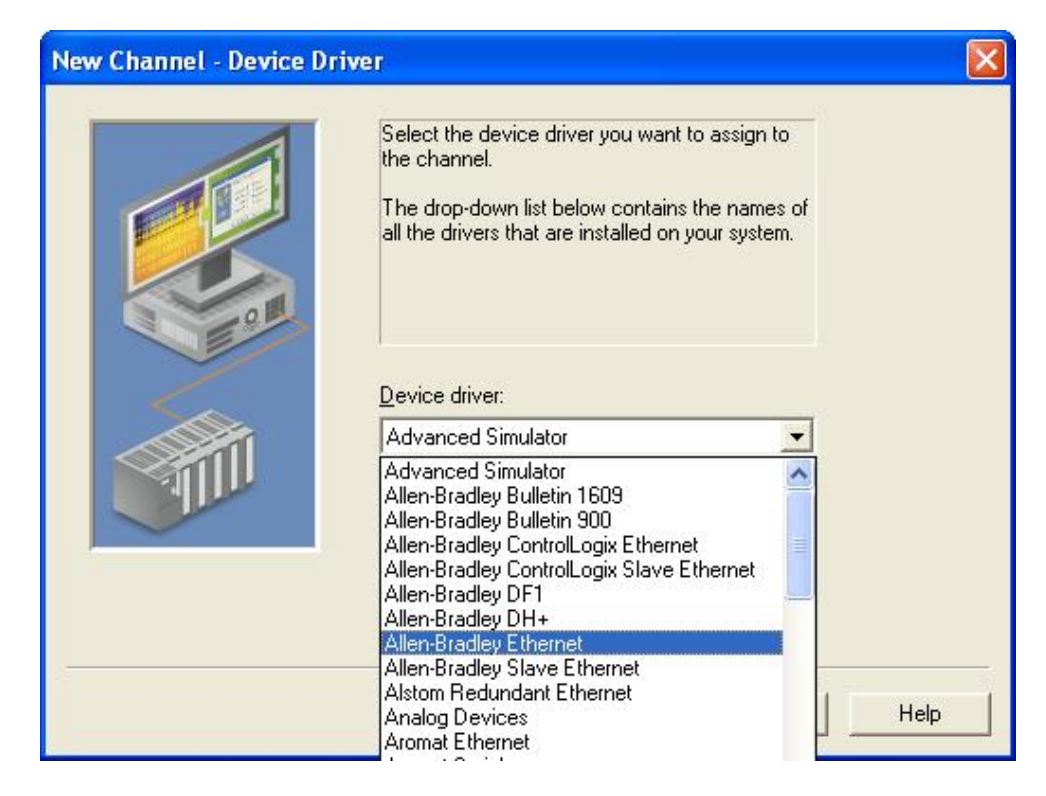

1. Here select your Ethernet adapter in case you have more than one in your PC then click next.

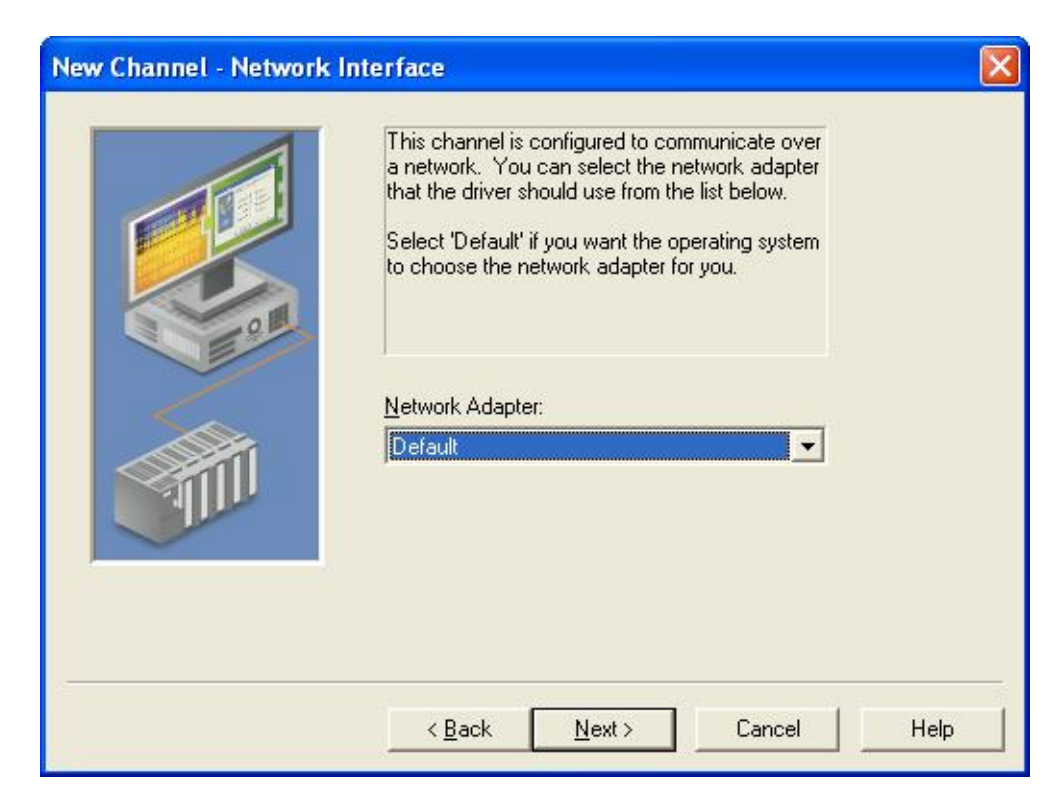

2. In the window shown below please follow the instruction in the screen shots & click next.

|   | You can control how the server processes writes on<br>this channel. Set the optimization method and<br>write-to-read duty cycle below.<br>Note: Writing only the latest value can affect batch<br>processing or the equivalent.<br>Optimization Method<br>Outrization Method<br>Write all values for all tags<br>Write only latest value for non-boolean tags<br>Write only latest value for all tags<br>Write only latest value for all tags<br>Duty Cycle<br>Perform 10 Immediates for every 1 read |      |
|---|----------------------------------------------------------------------------------------------------|------|
| - | < <u>B</u> ack <u>N</u> ext > Cancel I                                                                                                    | Help |

| New Channel - Summary |                                                                                                    |      |
|-----------------------|----------------------------------------------------------------------------------------------------|------|
|                       | If the following information is correct click 'Finish' to<br>save the settings for the new channel. |      |
|                       | < Back Finish Cancel H                                                                              | 1elp |

Now we are done with the Channel settings, we need to add our DH+ or DH485 device, click on add device shown in the window below.

| ntime - Runtime                                                           |                                                             |                                             |
|---------------------------------------------------------------------------|-------------------------------------------------------------|---------------------------------------------|
| <u>File E</u> dit <u>V</u> iew <u>T</u> ools <u>R</u> untime <u>H</u> elp |                                                             |                                             |
| 🗋 💕 🗟 🛃 Channels/Devices 🗾 🌳 🛅 🞼                                          | 🖄 🚰 😕 👗 🛍 🛣 🗙 🔛                                             |                                             |
| E Channel1                                                                | Device / Model ID Description                               |                                             |
| Click to add a device.                                                    | Click to add a device.                                      |                                             |
|                                                                           |                                                             |                                             |
|                                                                           |                                                             |                                             |
|                                                                           |                                                             |                                             |
|                                                                           |                                                             |                                             |
|                                                                           |                                                             |                                             |
|                                                                           |                                                             |                                             |
|                                                                           |                                                             |                                             |
|                                                                           |                                                             |                                             |
|                                                                           |                                                             |                                             |
|                                                                           |                                                             |                                             |
|                                                                           |                                                             |                                             |
|                                                                           |                                                             |                                             |
|                                                                           |                                                             |                                             |
|                                                                           |                                                             |                                             |
|                                                                           |                                                             |                                             |
|                                                                           |                                                             |                                             |
| Date ∇ Time Source                                                        | Event                                                       |                                             |
| 1:03:41 PM TOP Server\Runtim                                              | e Allen-Bradley Ethernet device driver loaded successfully. |                                             |
|                                                                           |                                                             |                                             |
|                                                                           |                                                             |                                             |
|                                                                           |                                                             |                                             |
| Ready                                                                     |                                                             | Default User Clients: 0 Active tags: 0 of 0 |
|                                                                           |                                                             |                                             |

In the window shown below, name your device under device name & click next.

| New Device - Name |                                                                                                    | × |
|-------------------|----------------------------------------------------------------------------------------------------|---|
|                   | A device name can be from 1 to 256 characters<br>in length.<br>Names can not contain periods, double<br>quotations or start with an underscore.<br>Device <u>n</u> ame:<br>PLC5 |   |
|                   | Back Next > Cancel Help                                                                                                    |   |

In this screen shot select your device model in our example here PLC5.

| New Device - Model |                                                                                                    | × |
|--------------------|----------------------------------------------------------------------------------------------------|---|
|                    | The device you are defining uses a device<br>driver that supports more than one model. The<br>list below shows all supported models.<br>Select a model that best describes the device<br>you are defining. |   |
|                    | Device <u>m</u> odel:<br>SLC 5/05 Open<br>SLC 5/05 Open<br>PLC-5 Family                                                                                                    |   |
| 1                  | < <u>B</u> ack <u>N</u> ext > Cancel Help                                                                                                    |   |

Here under Device ID please enter the IP address of the EQ7000and click next.

| New Device - ID |                                                                                                    |
|-----------------|----------------------------------------------------------------------------------------------------|
|                 | The device you are defining may be multidropped as<br>part of a network of devices. In order to communicate<br>with the device, it must be assigned a unique ID.<br>Your documentation for the device may refer to this as<br>a "Network ID" or "Network Address." |
|                 | Device <u>I</u> D:<br>192.168.2.195                                                                                                    |
| <               | Back Next > Cancel Help                                                                                                    |

In the screen shots shown below please follow the instruction in the screen shots and click next.

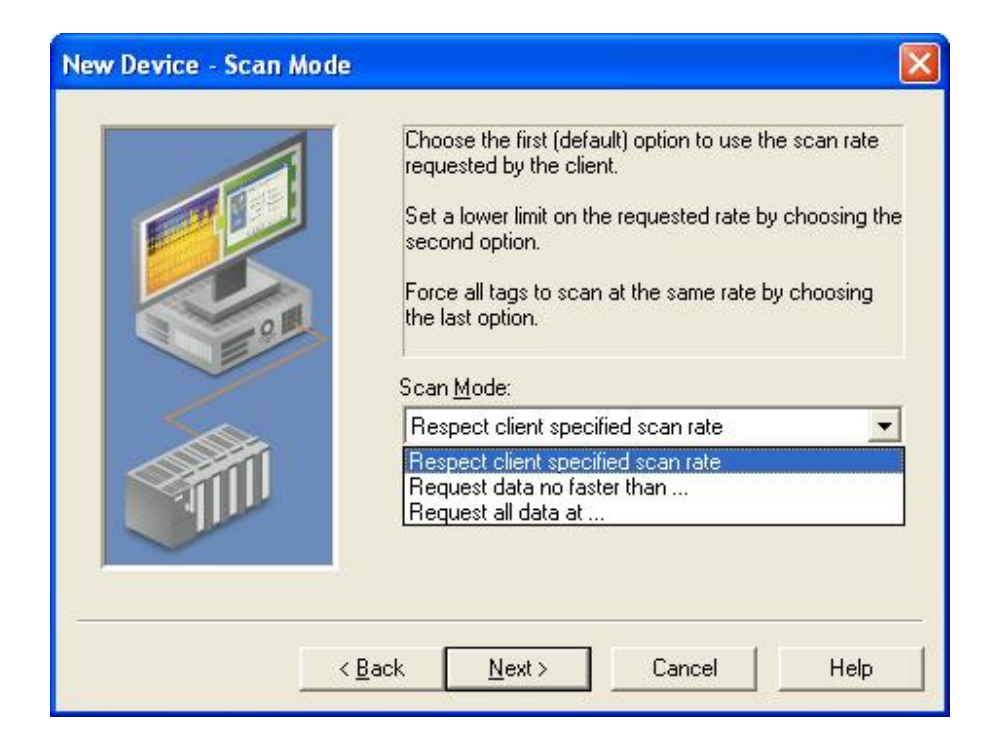

| New Device - Timing |                                                                                             |
|---------------------|---------------------------------------------------------------------------------------------|
|                     | The device you are defining has communications timing<br>parameters that you can configure. |
|                     | Connect timeout: 🚦 🛨 seconds                                                                |
|                     | <u>R</u> equest timeout: 1000 📩 milliseconds                                                |
|                     | Eail after 3 🛨 successive timeouts                                                          |
|                     | Inter-request delay: 0 📑 milliseconds                                                       |
|                     |                                                                                             |
|                     | < <u>B</u> ack <u>N</u> ext > Cancel Help                                                   |

| You can demote a device for a specific period upon<br>communications failures. During this time no read requ<br>(writes if applicable) will be sent to the device. Demotir<br>failed device will prevent stalling communications with<br>devices on the channel. |  |  |  |  |
|----------------------------------------------------------------------------------------------------|--|--|--|--|
| Enable auto device demotion on communication failures       Demote after     3       Demote for     10000       milliseconds                                                                                                    |  |  |  |  |
| Discard write requests during the demotion period                                                                                                    |  |  |  |  |

| Set t<br>confi<br>Seleo<br>Set t<br>the n<br>requi | he TCP/IF<br>igured to u<br>ct the ethe<br>he request<br>naximum n<br>est in a trai | ' port number<br>se. The defa<br>rnet protocol (<br>size in bytes.<br>umber of byte:<br>nsaction. | the device is<br>ult port is 2222.<br>used by the device.<br>This determines<br>s the driver can |
|----------------------------------------------------|-------------------------------------------------------------------------------------|---------------------------------------------------------------------------------------------------|--------------------------------------------------------------------------------------------------|
| Port I                                             | Number:                                                                             | 2222                                                                                              |                                                                                                  |
| Proto                                              | uest Size:                                                                          | 1024                                                                                              | ✓ Bytes                                                                                          |
|                                                    |                                                                                     | 64<br>128<br>256                                                                                  |                                                                                                  |

Here please enter the DH+ or DH485 node address number of the device, in decimal not octal.

| For DF1 gateway applications, specify the node<br>address of the destination device in question<br>(e.g. DH+ or DH-485 node) .<br>For non-DF1 gateway applications, enter 0<br>(Default). |  |
|----------------------------------------------------------------------------------------------------|--|
| Destination Node Address (DST): 6                                                                                                    |  |
| ( <u>B</u> ack <u>N</u> ext > Cancel Help                                                                                                    |  |

| New Device - Summary |                                                                                    | ×     |
|----------------------|------------------------------------------------------------------------------------|-------|
|                      | If the following settings are correct click 'Finish' to b<br>using the new device. | begin |
|                      | Name: PLC5<br>Model: PLC-5 Family<br>ID: 192.168.2.195                             | ^     |
| 0                    | Scan Mode: Respect client specified scan rate                                      |       |
|                      | Request Timeout: 3 Sec.<br>Request Timeout: 1000 ms<br>Fail after 3 attempts       |       |
|                      | Auto-Demotion: Disabled<br>Port Number: 2222                                       |       |
|                      |                                                                                    | ×     |
| < <u> </u>           | ack Finish Cancel Hel                                                              |       |

After you click finish you will see the window shown below and now you can add the tags you want.

| 🌮 TOP Server - Runtime                                                             |                                                                                                    |                         |                   |                   |             |              |                    |
|------------------------------------------------------------------------------------|----------------------------------------------------------------------------------------------------|-------------------------|-------------------|-------------------|-------------|--------------|--------------------|
| <u>File E</u> dit <u>V</u> iew <u>T</u> ools <u>R</u> untime <u>H</u> elp          |                                                                                                    |                         |                   |                   |             |              |                    |
| 🗋 📂 🗟 🛃 Channels/Devices 🗾 🐃 🛅 🏹                                                   | 2 🕾 🤊 🔏 🗈                                                                                                    | 🗈 🗙 🔝                   |                   |                   |             |              |                    |
| E- P Channel1                                                                      | Tag Name 🕗 Address                                                                                                    | Data Type               | Scan Rate         | Scaling           | Description |              |                    |
|                                                                                    | € <sup>™</sup> Click to add a static tag                                                                                                    | g. Tags are not requir  | ed, but are brows | able by OPC clien | ts.         |              |                    |
|                                                                                    | in the second second seco |                         |                   |                   |             |              |                    |
|                                                                                    | <                                                                                                    |                         | JIII              |                   |             |              | 2                  |
| Date V Time Source                                                                 | Event                                                                                                    |                         |                   |                   |             |              |                    |
| 3/22/2012 1:03:41 PM TOP Server\Runtim                                             | e Allen-Bradley Ethe                                                                                                    | rnet device driver load | led successfully. |                   |             |              |                    |
| 3/22/2012 1:14:55 PM TOP Server\Runtim     3/22/2012 1:14:55 PM Alles Puedlau Shaw | e Starting Allen-Brac                                                                                                    | iley Ethernet device di | river.            |                   |             |              |                    |
| U 3/22/2012 1:14:55 PM Alien-Bradley Ether                                         | net Allen-bradley Ethe                                                                                                    | rnet Device Driver V5.  | 0.109.0           |                   |             |              |                    |
| Ready                                                                              |                                                                                                    |                         |                   | De                | fault User  | Clients: 0 A | ctive tags: 0 of 0 |
|                                                                                    |                                                                                                    |                         |                   |                   |             |              |                    |

| 1                                         |                                   |                                    |                                    |             |     |
|-------------------------------------------|-----------------------------------|------------------------------------|------------------------------------|-------------|-----|
| Identification                            |                                   |                                    |                                    |             |     |
| <u>N</u> ame: In                          | teger File 7                      |                                    |                                    | 6           | A N |
| Addr <u>e</u> ss: N                       | 7:0                               |                                    |                                    | 0 🗸         | 2   |
| Description:                              | terger File 7 Pl                  | .C5                                |                                    |             |     |
| Data properties                           |                                   |                                    |                                    |             |     |
| Data                                      | type: Defa                        | ult                                | •                                  |             |     |
| <u>C</u> lient ad                         | cess: Read                        | d Only                             | •                                  |             |     |
| <u>S</u> car                              | n rate: 100                       | 📑 milli                            | seconds                            |             |     |
| Note: The scan rat<br>specify a rate when | e is only used<br>n referencing t | for client app<br>his tag (e.g., i | lications that d<br>non-OPC client | o not<br>s) |     |

An example here is showing a tag to read from integer file 7 word 0.

Top server window after we added the tag.

| 🌮 TOP Server - Runtime                                      |                          |                                                           |                 |                 |                             |              |
|-------------------------------------------------------------|--------------------------|-----------------------------------------------------------|-----------------|-----------------|-----------------------------|--------------|
| <u>File E</u> dit <u>V</u> iew <u>T</u> ools <u>R</u> untir | ne <u>H</u> elp          |                                                           |                 |                 |                             |              |
| 🗋 📂 🗟 🛃 Channels                                            | s/Devices 💌 🐃 🚮 🔁        | 🕾 🤊 🔏 🖻                                                   | n 🗈 🗙   I       | 20              |                             |              |
| 🖃 🖣 Channel1                                                | Tag Name 🛛 🕹 Address     | Data Type                                                 | Scan Rate       | Scaling         | Description                 |              |
| PLC5                                                        | Integer File 7 N7:0      | Word                                                      | 100             | None            | Interger File 7 PLC5        |              |
|                                                             | <                        |                                                           |                 |                 |                             | >            |
| Date 🗸 Time                                                 | Source                   | Event                                                     |                 |                 |                             |              |
| <b>1</b> :03:41 PN 3/22/2012                                | 1 TOP Server\Runtime     | Allen-Bradley Ethernet device driver loaded successfully. |                 |                 |                             |              |
| <b>0</b> 3/22/2012 1:14:55 PN                               | 1 TOP Server\Runtime     | Starting Allen-Bradley Ethernet device driver.            |                 |                 |                             |              |
| ♥ 3/22/2012 1:14:55 PM                                      | 1 Allen-Bradley Ethernet | Allen-Bradley Eth                                         | ernet Device Dr | iver V5.8.109.1 | 0                           |              |
| <                                                           |                          | \ IIII                                                    |                 |                 |                             | >            |
| Ready                                                       |                          |                                                           |                 | Default Use     | er   Clients: 0   Active ta | gs: 0 of 0 🔄 |

|                                                                                                    | and consider the                       |                                                                    |                                                                                                    |           |         |                      |   |
|----------------------------------------------------------------------------------------------------|----------------------------------------|--------------------------------------------------------------------|----------------------------------------------------------------------------------------------------|-----------|---------|----------------------|---|
| TOP Server                                                                                                    | - Runtime                              |                                                                    |                                                                                                    |           |         |                      |   |
| File Edit View                                                                                                    | Tools Runtime H                        | telp                                                               |                                                                                                    |           |         |                      |   |
|                                                                                                    | Event Log                              | • 🛅 🖾 👛                                                            | 🚰 🔊 🔏 🛛                                                                                                    | 6 🖻 🗙     | RC      |                      |   |
| 🖃 🗣 Channeli                                                                                                    | Launch OPC Qui                         | ck Client 💦 💧 Address                                              | Data Type                                                                                                    | Scan Rate | Scaling | Description          |   |
| PLC5                                                                                                    | Options                                | N7:0                                                               | Word                                                                                                    | 100       | None    | Interger File 7 PLC5 |   |
|                                                                                                    |                                        |                                                                    |                                                                                                    |           |         |                      |   |
|                                                                                                    | <                                      |                                                                    |                                                                                                    |           |         |                      | > |
| Date 5                                                                                                    | Time                                   | Source                                                             | Event                                                                                                    |           |         |                      |   |
| <ul> <li>3/22/2012</li> <li>3/22/2012</li> <li>3/22/2012</li> <li>3/22/2012</li> </ul>                                                                                                    | 1:03:41 PM<br>1:14:55 PM<br>1:14:55 PM | TOP Server\Runtime<br>TOP Server\Runtime<br>Allen-Bradley Ethernet | Allen-Bradley Ethernet device driver loaded successfully.<br>Starting Allen-Bradley Ethernet device driver.<br>Allen-Bradley Ethernet Device Driver V5.8.109.0 |           |         |                      |   |
| <                                                                                                    |                                        |                                                                    |                                                                                                    |           |         |                      | > |
| New York Concerning of the second second sec |                                        |                                                                    |                                                                                                    |           |         |                      |   |

Open your OPC client, or here in our example under tool we lunched the OPC quick client.

From the window shown below we can see that it reads the value of word 0 in integer file 7 form the PLC5

| Second Client - Untitled *                                 |                              |             |       |              |         |                |
|------------------------------------------------------------|------------------------------|-------------|-------|--------------|---------|----------------|
| <u> Eile E</u> dit <u>V</u> iew <u>T</u> ools <u>H</u> elp |                              |             |       |              |         |                |
| D 🚅 🖬 🛫 💣 😭 👗 🖻 🕄 🗙                                        |                              |             |       |              |         |                |
| 🖃 📹 SWToolbox.TOPServer.V5                                 | Item ID                      | 🖉 Data Type | Value | Timestamp    | Quality | Update Count   |
|                                                            | Channel1.PLC5.Integer File 7 | Word        | 391   | 13:22:00.015 | Good    | 59             |
|                                                            | <                            |             |       |              |         |                |
| Ready                                                      |                              |             |       |              |         | Item Count: 45 |